2021年3月25日

# Windows システムファイルの修復方法

作成:TKC ヘルプデスク

### 2021年3月25日

## はじめに

システムや SQLServer などのインストールやシステムの実行時に、プログラムのクラッシュ や dll が見つからないなどのエラーが表示され、イベントログを見ると Windows システムフ ァイルの破損が疑われるログが残されている場合があります。

このような場合は、DISM コマンドと SFC コマンドを利用し、OSのシステムファイルの チェックと修復を行うことで、エラーが解消できる可能性があります。

当手順書では、これらのコマンドの利用方法を説明します。

2021年3月25日

オンラインQ&A

## 目 次

| Ι | コマンドプロンプトを管理者として実行 | 1 |
|---|--------------------|---|
| Π | DISM コマンドの実行       | 2 |
| Ш | SFC コマンドの実行        | 3 |

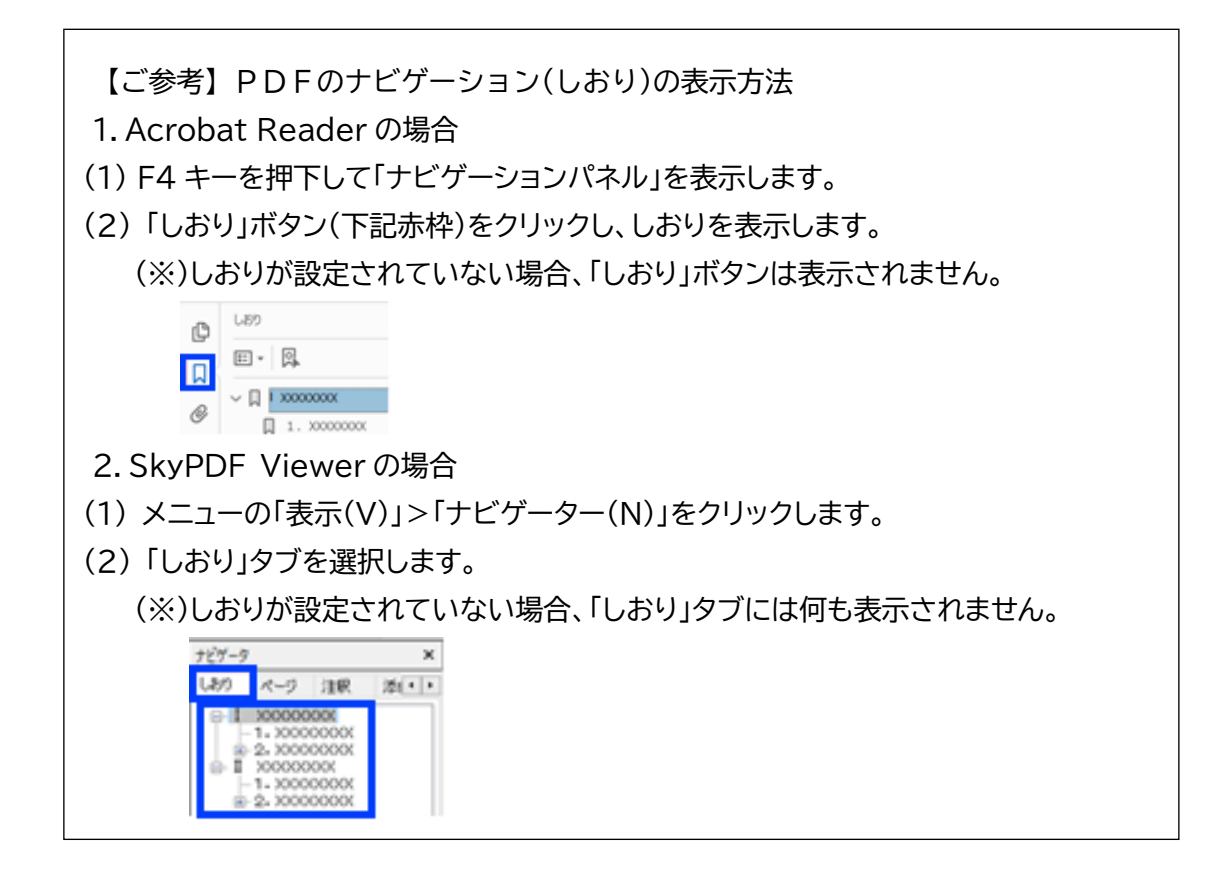

Windows システムファイルの修復方法

2021年3月25日

### I コマンドプロンプトを管理者として実行

- 1.タスクバーの検索窓に「cmd」と入力します。(「」は入力不要です。)
- 2. 検索結果に表示される「コマンドプロンプト」(アプリ)を右クリックし、「管理者として実行」
   をクリックします。
  - ※ユーザーアカウント制御の画面が表示され、管理者権限のIDやパスワードを求められる 場合は、貴社のシステム管理者の方にご相談いただき入力してください。

|       | すべて アプリ ドキュメント ウェブ その                                                                                                    | fit <b>-</b>     |                                        | R       |
|-------|----------------------------------------------------------------------------------------------------|------------------|----------------------------------------|---------|
|       | 量も一枚する検索結果           コマンドプロンプト<br>アブリ           FG           100           アブリ           FG           100           ファイルの場所を開く |                  |                                        | l       |
|       | <ul> <li>DropFolderDir.cmdDro&lt; ぷ スタートからどン</li> <li>DropFolderDir.cmdDro&lt; ぷ タスク バーからど</li> </ul>                          | /留めを外す<br>ビン留めを! | ר איניד<br>דער עלד<br>איז              | 275     |
|       | DropFolderDir.cmdDropFolderDir () - DropFolderDir.cmdDropFolderDir () - DropFolderDir.cmdDropFolderDir () -                    | ><br>><br>>      | □ 開く<br>□ 管理金として実行<br>□ ファイルの場所を開く     |         |
|       | <ul> <li>rootinstalLend</li> <li>RAD Studio コマンド ブロンプト</li> </ul>                                                              | ><br>>           | x3 スタートからビン留めを外す<br>x3 タスク バーからビン留めを外す |         |
|       | <ul> <li>VS2012 の開発者コマンドプロンプト</li> <li>VS2012 x86 Native Tools コマンドプロンプト</li> </ul>                                            | >                |                                        |         |
| 12.63 | <b>Web の検索</b><br>ク cmd - Web 経果を見る                                                                                            | >                |                                        |         |
| -     | P cmd                                                                                                    |                  | o # 🥫 🖻 📕                              | 🐮 🦛 🖪 💶 |

引き続き下記のⅡを行ってください。

Windows システムファイルの修復方法

2021年3月25日

オンラインQ&A

### I DISM コマンドの実行

- 1. 下記の「」内の文字列をコピーし、コマンドプロンプトに貼り付けて Enter キーを押下 します。
  - 「DISM.exe /Online /Cleanup-image /Restorehealth」

※各 "/" の前に半角スペースがあるためご注意ください。

※当該コマンドは、システムイメージのチェックを行い、破損ファイルがある場合は Windows Update から入手して修復を行います。コマンドの実行には少しお時間が かかりますので、コマンドプロンプトは閉じずにそのままお待ちください。

🔤 管理者: コマンド プロンプト

Microsoft Windows [Version 10.0.16299.785] (c) 2017 Microsoft Corporation. All rights reserved.

C:¥WINDOWS¥system32>DISM.exe /Online /Cleanup-image /Restorehealth

2. チェックと修復が完了すると下記の画面が表示されます。

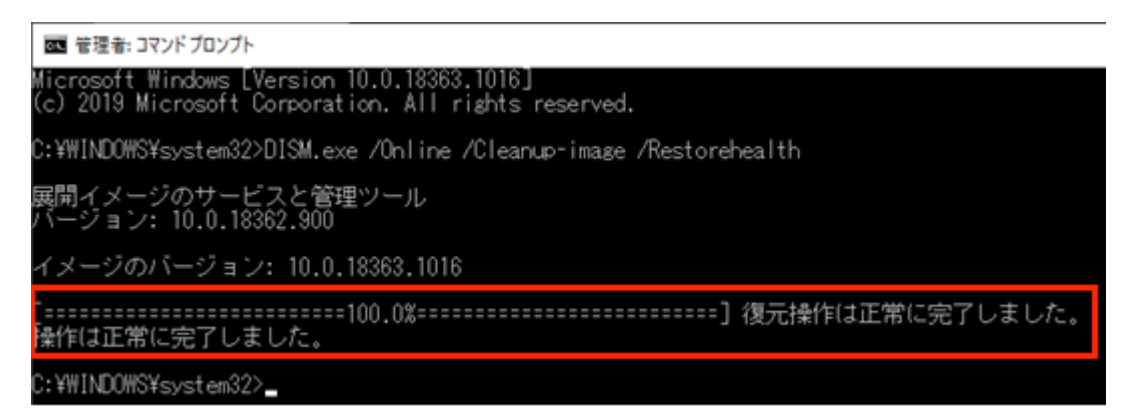

続けて下記Ⅲを行います。

Windows システムファイルの修復方法

2021年3月25日

#### III SFC コマンドの実行

1. 下記の「」内の文字列をコピーし、コマンドプロンプトに貼り付けて Enter キーを押します。 「sfc /scannow」

※ "/" の前に半角スペースがあるためご注意ください。

※当該コマンドは、破損した Windows システムファイルをスキャンし修復します。 システムファイルが不正に置き換えられていなかチェック(整合性違反の確認)して、 可能なら元のファイルに戻します。

コマンドの実行には少しお時間がかかりますので、コマンドプロンプトは閉じずに そのままお待ちください。

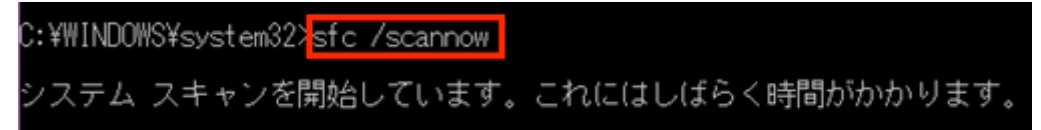

2. スキャンが完了すると以下の画面のように結果が表示されます。

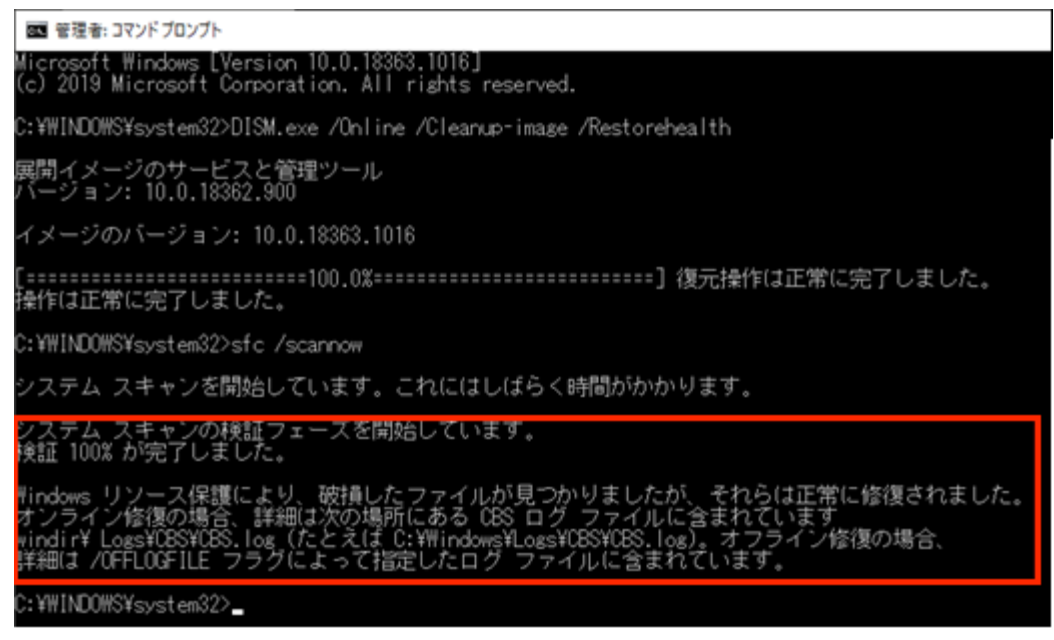

結果のメッセージは下記となります。

- (1)「Windows リソース保護は、整合性違反を検出しませんでした。」 問題がなかったことを表します
- (2)「破損したファイルが見つかりましたが、それらは正常に修復されました。」又は「破損したファイルを検出し、正常に修復しました。」 修復されているので問題ありません。 Windows を再起動し、エラーが解消されているか確認します。

Windows システムファイルの修復方法

2021年3月25日

(3)「破損したファイルを検出しましたが、その一部を修正できませんでした。」 修復に失敗しています。

マイクロソフトの<u>こちら</u>のページの「詳細情報」に記載されている修復手順を 試します。

※修復手順は複雑なため、貴社のシステム管理者の方にご相談ください。

それでも修復ができない場合は、ハードディスクの破損の確認や、Windowsの 再インストールが必要になります。

【ご参考】Windows10 でシステムファイルチェッカーを使う <u>https://support.microsoft.com/ja-jp/help/4026529/windows-10-using-</u> <u>system-file-checker</u>

以上